#### TATA CARA UPLOAD ULANG PUTUSAN "DOCUMENT CORRUPT" PERIODE UPLOAD JANUARI 2022—JULI 2023

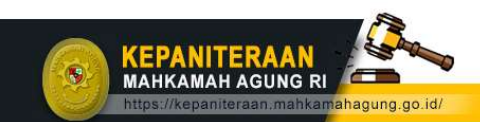

kepaniteraan.mari@gmail.com

O kepaniteraan.ma\_info

https://putusan3.mahkamahagung.go.id/

kepaniteraan.mahkamahagung.go.id

#### 1. Unduh File "Daftar Putusan yang Perlu Dilakukan Upload Ulang" pada Situs Web Kepaniteraan Mahkamah Agung

 <u>https://kepaniteraan.m</u> <u>ahkamahagung.go.id/te</u> <u>ch/2257-daftar-</u> <u>putusan-yang-perlu-</u> <u>dilakukan-upload-ulang</u>

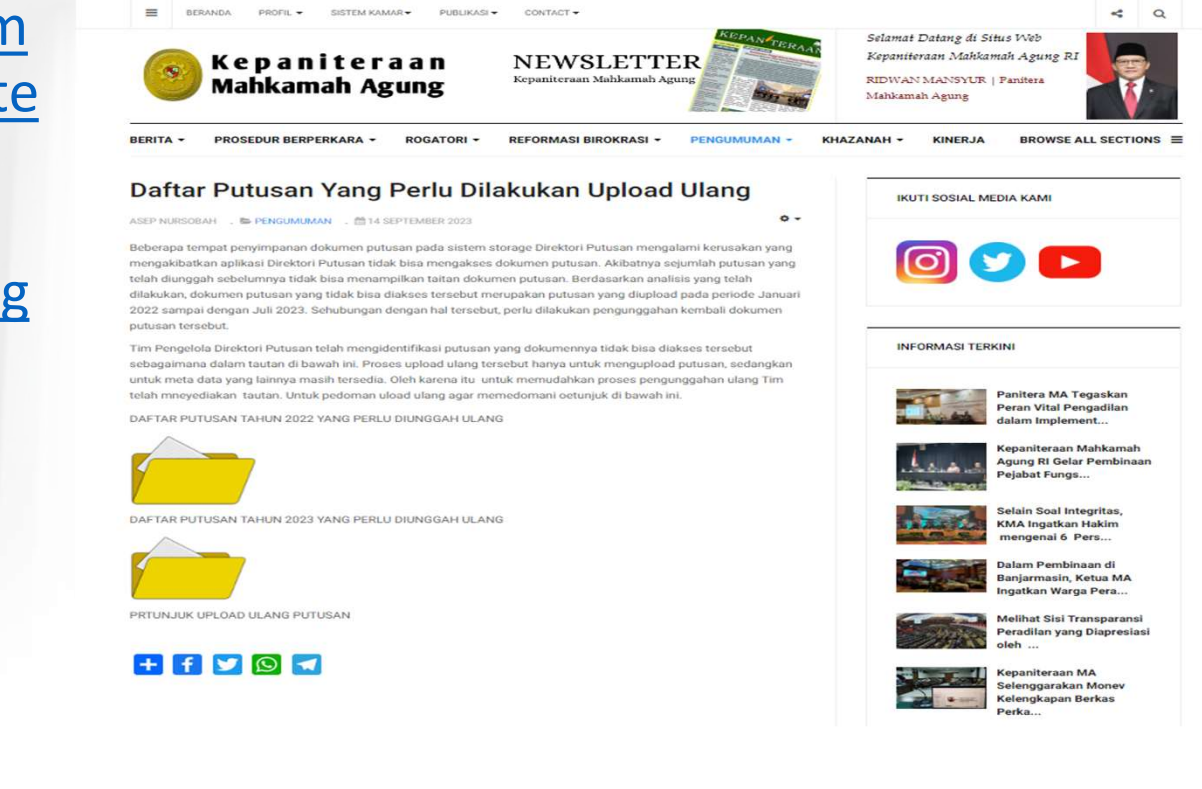

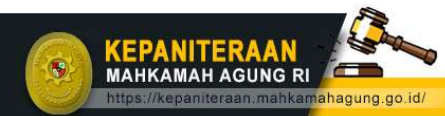

kepaniteraan.mari@gmail.com

Ø kepaniteraan.ma\_info

https://putusan3.mahkamahagung.go.id/

kepaniteraan.mahkamahagung.go.id

## 2. Filter Nama Pengadilan

| File  | Home Insert Page Layout Formul                                       | as Data Review View Au                        | tomate Help Nitro Pro 10                                                                                                    | Team                                                                 |                                                                  | P                                                                                                    | Comments        | 的 Share ~    |
|-------|----------------------------------------------------------------------|-----------------------------------------------|----------------------------------------------------------------------------------------------------|----------------------------------------------------------------------|------------------------------------------------------------------|----------------------------------------------------------------------------------------------------|-----------------|--------------|
| Pas   | $ \begin{array}{c c} & & \\ & & \\ & \\ & \\ & \\ & \\ & \\ & \\ & $ | A <sup>*</sup> ≡ ≡ ≡ ≫ • → ¶ •<br>• ≡ ≡ ≡ ≡ ≖ | ab         General →           Image: Constraint of the second second | ₩ Conditional Formatting ×<br>☞ Format as Table ×<br>☞ Cell Styles × | <ul> <li>Insert →</li> <li>Delete →</li> <li>Format →</li> </ul> | $ \begin{array}{cccc} \Sigma & & & & & \\ \Sigma & & & & \\ \hline & & & \\ \hline \\ \hline$ | Analyze<br>Data | Add-ins      |
| Cli   | ipboard 🔽 Font                                                       | Alignment                                     | 🖾 Number 🖾                                                                                                    | Styles                                                               | Cells                                                            | Editing                                                                                                    | Analysis        | Add-ins 💙    |
| C1    | $\checkmark$ : $\times \checkmark f_x$ Satker                        |                                               |                                                                                                    |                                                                      |                                                                  |                                                                                                    |                 | ^            |
|       | A                                                                    | В                                             | С                                                                                                    |                                                                      |                                                                  | D                                                                                                    |                 | 1            |
| 1     | Putusan Guid                                                         | Nomor Putusan 🔹                               | Satker                                                                                                    | T Link Admin                                                         |                                                                  |                                                                                                    |                 |              |
| 1011  | 3283679782839c2d8649480a834f46dd                                     | 10/Pid.Sus/2019/PN Bkt                        | PN BUKITTINGGI                                                                                                    | https://putusan.ma                                                   | hkamahagung.                                                     | go.id/admin/ccase/viev                                                                                                    | wdetail/pt      | tm/328367978 |
| 1295  | zaed8cb877256bbeb534313231393031                                     | 103/Pen.Pid/2020/Pn Bkt                       | PN BUKITTINGGI                                                                                                    | https://putusan.ma                                                   | hkamahagung.                                                     | go.id/admin/ccase/viev                                                                                                    | wdetail/pt      | tm/zaed8cb87 |
| 1649  | zaed1d365b0ce0a2b6ef313433383031                                     | 55/Pdt.G/2021/PN Bkt                          | PN BUKITTINGGI                                                                                                    | https://putusan.ma                                                   | hkamahagung.                                                     | go.id/admin/ccase/viev                                                                                                    | wdetail/pt      | tm/zaed1d365 |
| 1832  | zaed00edad5305c28c13313434373133                                     | 58/Pdt.Plw/2021/PN Bkt                        | PN BUKITTINGGI                                                                                                    | https://putusan.ma                                                   | hkamahagung.                                                     | go.id/admin/ccase/viev                                                                                                    | wdetail/pt      | tm/zaed00eda |
| 1892  | zaed13ea6f04fc8e93e5313834313532                                     | 64/Pdt.G/2021/PN Bkt                          | PN BUKITTINGGI                                                                                                    | https://putusan.ma                                                   | hkamahagung.                                                     | go.id/admin/ccase/view                                                                                                    | wdetail/pt      | tm/zaed13ea6 |
| 1940  | zaed2d021362fa809f63313730343035                                     | 1/Pdt.G/2022/PN Bkt                           | PN BUKITTINGGI                                                                                                    | https://putusan.ma                                                   | hkamahagung.                                                     | go.id/admin/ccase/viev                                                                                                    | wdetail/pt      | tm/zaed2d021 |
| 2405  | zaed00ed95972fee9071313434363333                                     | 29/Pid.Sus/2022/PN Bkt                        | PN BUKITTINGGI                                                                                                    | https://putusan.ma                                                   | hkamahagung.                                                     | go.id/admin/ccase/view                                                                                                    | wdetail/pt      | tm/zaed00ed9 |
| 2598  | zaed00eec3000a908447313435343539                                     | 41/Pid.Sus/2022/PN Bkt                        | PN BUKITTINGGI                                                                                                    | https://putusan.ma                                                   | hkamahagung.                                                     | go.id/admin/ccase/view                                                                                                    | wdetail/pt      | tm/zaed00eec |
| 3347  | zaed234e9a81baaa85c7303834363432                                     | 63/Pid.Sus/2022/PN Bkt                        | PN BUKITTINGGI                                                                                                    | https://putusan.ma                                                   | hkamahagung.                                                     | go.id/admin/ccase/view                                                                                                    | wdetail/pt      | tm/zaed234es |
| 3842  | zaed90d018179086b620313731383135                                     | 32/Pdt.G/2022/PN Bkt                          | PN BUKITTINGGI                                                                                                    | https://putusan.ma                                                   | hkamahagung.                                                     | go.id/admin/ccase/view                                                                                                    | wdetail/pt      | tm/zaed90d01 |
| 5194  | zaed90d10b04f21681e3313732353032                                     | 83/Pid.Sus/2022/PN Bkt                        | PN BUKITTINGGI                                                                                                    | https://putusan.ma                                                   | hkamahagung.                                                     | go.id/admin/ccase/view                                                                                                    | wdetail/pt      | tm/zaed90d10 |
| 5195  | zaed90d118f3fb88b28b313732353235                                     | 84/Pid.Sus/2022/PN Bkt                        | PN BUKITTINGGI                                                                                                    | https://putusan.ma                                                   | hkamahagung.                                                     | go.id/admin/ccase/view                                                                                                    | wdetail/pt      | tm/zaed90d11 |
| 7179  | zaed90d0e80dd76eab06313732343033                                     | 94/Pid.Sus/2022/PN Bkt                        | PN BUKITTINGGI                                                                                                    | https://putusan.ma                                                   | hkamahagung.                                                     | go.id/admin/ccase/view                                                                                                    | wdetail/pt      | tm/zaed90d0e |
| 8381  | zaed90cfed2f38f6ab95313731373033                                     | 101/Pid.Sus/2022/PN Bkt                       | PN BUKITTINGGI                                                                                                    | https://putusan.ma                                                   | hkamahagung.                                                     | go.id/admin/ccase/viev                                                                                                    | wdetail/pt      | tm/zaed90cfe |
| 9644  | zaed919aae93aac0a9d3313732383235                                     | 46/Pdt.G/2022/PN Bkt                          | PN BUKITTINGGI                                                                                                    | https://putusan.ma                                                   | hkamahagung.                                                     | go.id/admin/ccase/view                                                                                                    | wdetail/pt      | tm/zaed919aa |
| 10416 | zaed90cfda9e2cd8a311313731363331                                     | 113/Pid.Sus/2022/PN Bkt                       | PN BUKITTINGGI                                                                                                    | https://putusan.ma                                                   | hkamahagung.                                                     | go.id/admin/ccase/viev                                                                                                    | wdetail/pt      | tm/zaed90cfd |
| 10664 | zaed925e8a2acdcaaae4313635303236                                     | 115/Pid.B/2022/PN Bkt                         | PN BUKITTINGGI                                                                                                    | https://putusan.ma                                                   | hkamahagung.                                                     | go.id/admin/ccase/viev                                                                                                    | wdetail/pt      | tm/zaed925e8 |
| 11283 | zaed90d39c8273ecb458313734333235                                     | 121/Pid.B/2022/PN Bkt                         | PN BUKITTINGGI                                                                                                    | https://putusan.ma                                                   | hkamahagung.                                                     | go.id/admin/ccase/view                                                                                                    | wdetail/pt      | tm/zaed90d39 |
|       |                                                                      |                                               |                                                                                                    |                                                                      |                                                                  |                                                                                                    |                 |              |

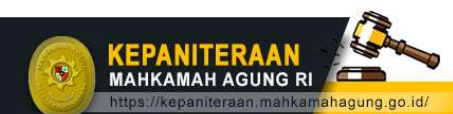

kepaniteraan.mari@gmail.com

O kepaniteraan.ma\_info

https://putusan3.mahkamahagung.go.id/

kepaniteraan.mahkamahagung.go.id

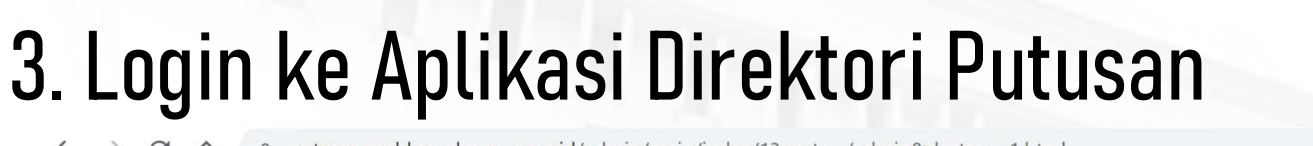

.

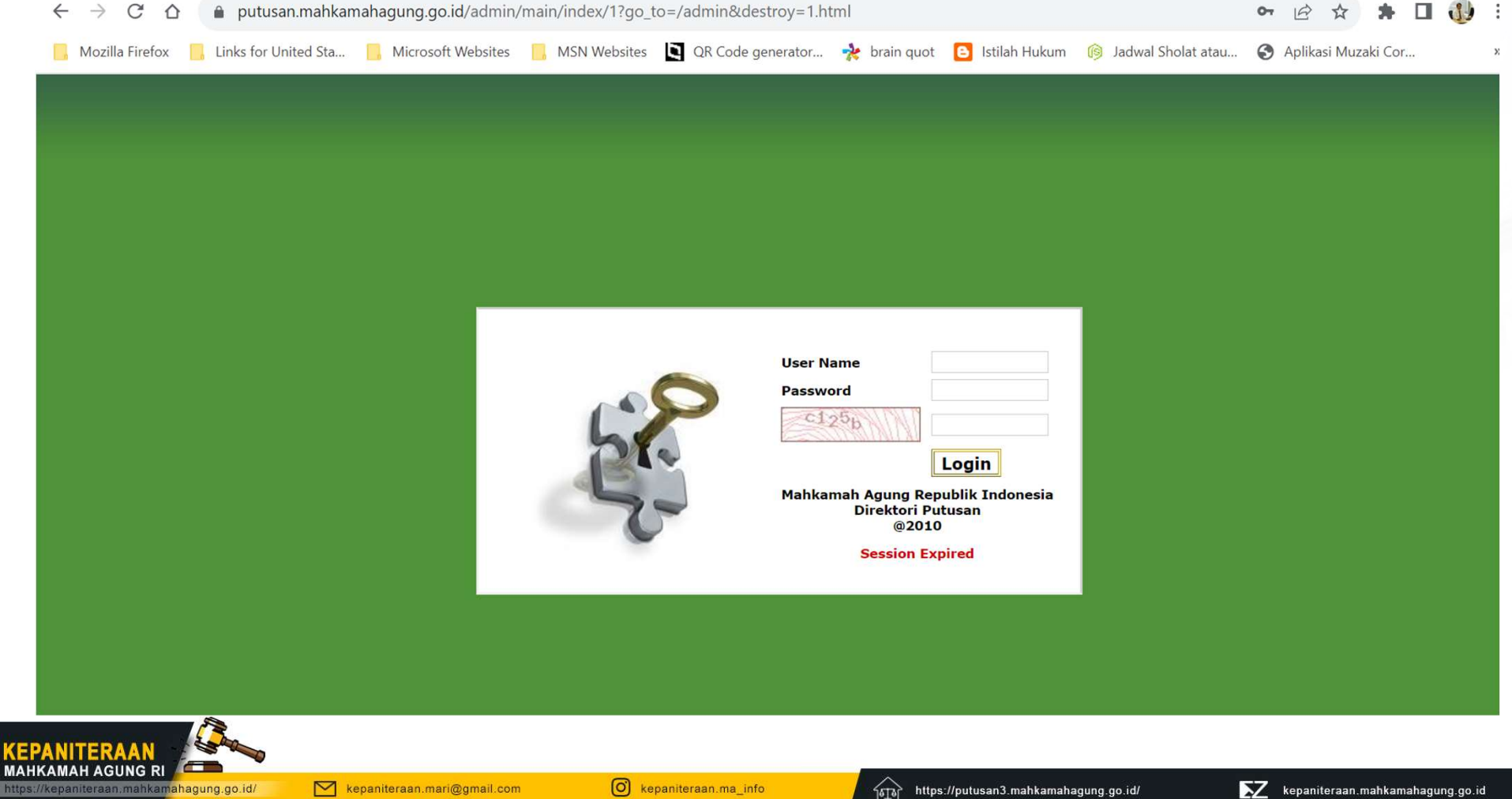

### 3. Buka Link dengan klik 2 kali, lalu klik edit

.

| File Home Insert Page                                                                                              | Layout Formulas                                                                                                    | Data Review View                                                                            | Automate Help                                                                                                    | Nitro Pro IU leam                                                                                                    |                                                          |                                                             | Commer                                                  |                                  | iter e              |
|----------------------------------------------------------------------------------------------------|----------------------------------------------------------------------------------------------------|---------------------------------------------------------------------------------------------|----------------------------------------------------------------------------------------------------|----------------------------------------------------------------------------------------------------|----------------------------------------------------------|-------------------------------------------------------------|---------------------------------------------------------|----------------------------------|---------------------|
| Paste v v v v v v v v v v v v v v v v v v v                                                                        | $\begin{array}{c c} & & & \\ \hline & & \\ \hline & & \\ \hline & & \\ \hline & & \\ \hline & & \\ \hline & & \\ \hline \\ \hline$ |                                                                                             | Series Constant of the series of the series | I     Image: Conditional Formatt       %     Image: Conditional Formatt       %     Image: Conditional Formatt <td< th=""><th>ng * 🚰 Insert ×<br/>😥 Delete ×<br/>i Format ×<br/>Cells</th><th>∑ ~ ∠<br/>Sort &amp; Fil<br/>Sort &amp; Fil<br/>Editing</th><th>Find &amp; Analyze Data Analysis</th><th>Add-ins</th><th></th></td<> | ng * 🚰 Insert ×<br>😥 Delete ×<br>i Format ×<br>Cells     | ∑ ~ ∠<br>Sort & Fil<br>Sort & Fil<br>Editing                | Find & Analyze Data Analysis                            | Add-ins                          |                     |
| $1 \qquad \checkmark \ : \ \times \ \checkmark \ f_X$                                                              | Satker                                                                                                    |                                                                                             |                                                                                                    |                                                                                                    |                                                          |                                                             |                                                         |                                  |                     |
| A<br>Putusan Guid<br>3283679782839c2d8649<br>5 zaed8cb877256bbeb534<br>49 zaed1d365b0ce0a2b6ef                     | <ul> <li>No</li> <li>480a834f46dd</li> <li>10</li> <li>313231393031</li> <li>10</li> <li>313433383031</li> <li>55</li> </ul>       | B<br>omor Putusan<br>)/Pid.Sus/2019/PN Bkt<br>)3/Pen.Pid/2020/Pn Bkt<br>6/Pdt.G/2021/PN Bkt | Satker     PN BUKITTINGGI     PN BUKITTINGGI     PN BUKITTINGGI     PN BUKITTINGGI                                                                                                    | T Link Admin<br>https://putus<br>https://putus<br>https://putus                                                                                                    | an.mahkamahagung<br>an.mahkamahagung<br>an.mahkamahagung | .go.id/admin/ccas<br>.go.id/admin/ccas<br>.go.id/admin/ccas | D<br>se/viewdetail/<br>se/viewdetail/<br>se/viewdetail/ | ptm/3283<br>ptm/zaed<br>ptm/zaed | 679<br>8ct<br>1d:   |
| eranda Pertama <u></u> I                                                                                           | Banding 🔻 Kasa                                                                                                    | isi-PK 👻 Umum 👻                                                                             | Antrian 🔻 Mast                                                                                                    | er 🔻 Pengaturan 🔻 La                                                                                                    | ooran 🔻 Profile                                          | Manual 🔻 L                                                  | ₋ogout                                                  |                                  | _                   |
|                                                                                                    |                                                                                                    |                                                                                             |                                                                                                    |                                                                                                    |                                                          |                                                             |                                                         |                                  |                     |
|                                                                                                    |                                                                                                    |                                                                                             |                                                                                                    |                                                                                                    |                                                          |                                                             |                                                         |                                  |                     |
| ısan - Detil                                                                                                    |                                                                                                    |                                                                                             |                                                                                                    |                                                                                                    |                                                          |                                                             | adm                                                     | ninisti                          | re                  |
| ısan - Detil                                                                                                    |                                                                                                    |                                                                                             |                                                                                                    |                                                                                                    |                                                          |                                                             | adm                                                     | ninisti<br>A                     | re<br><sub>Ha</sub> |
| usan - Detil                                                                                                    |                                                                                                    |                                                                                             |                                                                                                    | File Dokumen Putusan                                                                                                    |                                                          |                                                             | adm                                                     | ninisti<br>2<br>Edit             | ra<br>Ha            |
| ta Putusan                                                                                                    | Putucan MAHKAM                                                                                                    | AH AGUNG Nomer 4 P/                                                                         | HI IM/2022 Tabua 2022                                                                                                    | File Dokumen Putusan<br>Nama File                                                                                                    |                                                          | Ukuran                                                      | adm                                                     | ninisti<br>2<br>Edit             | re<br>Ha            |
| ta Putusan<br>Judul<br>Sub. Judul                                                                                  | Putusan MAHKAM/                                                                                                    | AH AGUNG Nomor 4 P/I                                                                        | HUM/2022 Tahun 2022                                                                                                    | File Dokumen Putusan<br>Nama File                                                                                                    | 361.44                                                   | Ukuran<br>4 KB                                              | adm                                                     | Tipe                             | re<br>Ha            |
| ta Putusan<br>Judul<br>Sub Judul                                                                                   | Putusan MAHKAM/<br>Ir. GILBERT HUTAL<br>4 P/HLIM/2022                                                                              | AH AGUNG Nomor 4 P/h<br>JRUK, S.H., M.si, Mpsi \                                            | HUM/2022 Tahun 2022<br>VS PRESIDEN RI;;                                                                                                    | File Dokumen Putusan<br>Nama File<br>4 P-HUM 2022.pdf<br>[ Convert to PDF ]                                                                                                    | 361.44                                                   | Ukuran<br>4 KB                                              | adm<br>application/pdf                                  | Tipe                             | re<br>Ha            |
| ta Putusan<br>Judul<br>Sub Judul<br>Nomor<br>Tingkat Proces                                                        | Putusan MAHKAM/<br>Ir. GILBERT HUTAL<br>4 P/HUM/2022<br>Peniniauan Kembal                                                          | AH AGUNG Nomor 4 P/ł<br>JRUK, S.H., M.si, Mpsi \                                            | HUM/2022 Tahun 2022<br>VS PRESIDEN RI;;                                                                                                    | File Dokumen Putusan<br>Nama File<br>4 P-HUM 2022.pdf<br>[ Convert to PDF ]<br>Dokumen Pendukung                                                                                                    | 361.44                                                   | Ukuran<br>4 KB                                              | adm<br>application/pdf                                  | Tipe                             | re<br>Ha            |
| ta Putusan<br>Judul<br>Sub Judul<br>Nomor<br>Tingkat Proses<br>Tanggal Begister                                    | Putusan MAHKAM/<br>Ir. GILBERT HUTAU<br>4 P/HUM/2022<br>Peninjauan Kembal<br>03-01-2022                                            | AH AGUNG Nomor 4 P/H<br>JRUK, S.H., M.si, Mpsi \<br>ii                                      | HUM/2022 Tahun 2022<br>VS PRESIDEN RI;;                                                                                                    | File Dokumen Putusan<br>Nama File<br><u>4 P-HUM 2022.pdf</u><br>[ <u>Convert to PDF</u> ]<br>Dokumen Pendukung<br>Nama File                                                                                                    | 361.44                                                   | Ukuran<br>4 KB<br>Ukuran                                    | adm<br>application/pdf                                  | Tipe<br>Tipe                     | re<br>Ha            |
| ta Putusan<br>Judul<br>Sub Judul<br>Nomor<br>Tingkat Proses<br>Tanggal Register<br>Tahun Register                  | Putusan MAHKAM/<br>Ir. GILBERT HUTAL<br>4 P/HUM/2022<br>Peninjauan Kembal<br>03-01-2022<br>2022                                    | AH AGUNG Nomor 4 P/I<br>JRUK, S.H., M.si, Mpsi \<br>li                                      | HUM/2022 Tahun 2022<br>VS PRESIDEN RI;;                                                                                                    | File Dokumen Putusan<br>Nama File<br>4 P-HUM 2022.pdf<br>[Convert to PDF]<br>Dokumen Pendukung<br>Nama File                                                                                                    | 361.44                                                   | Ukuran<br>4 KB<br>Ukuran                                    | adm<br>application/pdf                                  | Tipe<br>Tipe                     | re<br>Ha            |
| ta Putusan<br>Judul<br>Sub Judul<br>Nomor<br>Tingkat Proses<br>Tanggal Register<br>Tahun Register                  | Putusan MAHKAM/<br>Ir. GILBERT HUTAL<br>4 P/HUM/2022<br>Peninjauan Kembal<br>03-01-2022<br>2022<br>Tata Lisaha Negara              | AH AGUNG Nomor 4 P/ł<br>JRUK, S.H., M.si, Mpsi \<br>li                                      | HUM/2022 Tahun 2022<br>VS PRESIDEN RI;;                                                                                                    | File Dokumen Putusan<br>Nama File<br>4 P-HUM 2022.pdf<br>[Convert to PDF]<br>Dokumen Pendukung<br>Nama File                                                                                                    | 361.44                                                   | Ukuran<br>4 KB<br>Ukuran                                    | adm<br>application/pdf                                  | Tipe<br>Tipe                     | re<br>Ha            |
| ta Putusan<br>Judul<br>Sub Judul<br>Nomor<br>Tingkat Proses<br>Tanggal Register<br>Tahun Register<br>Ianie Derkara | Putusan MAHKAM/<br>Ir. GILBERT HUTAU<br>4 P/HUM/2022<br>Peninjauan Kembal<br>03-01-2022<br>2022<br>Tata Usaba Nagara               | AH AGUNG Nomor 4 P/I<br>JRUK, S.H., M.si, Mpsi \<br>li                                      | HUM/2022 Tahun 2022<br>VS PRESIDEN RI;;                                                                                                    | File Dokumen Putusan<br>Nama File<br>4 P-HUM 2022.pdf<br>[Convert to PDF]<br>Dokumen Pendukung<br>Nama File                                                                                                    | 361.44                                                   | Ukuran<br>4 KB<br>Ukuran                                    | adm<br>application/pdf                                  | Tipe                             | re<br>He            |

# 4.Klik Choose File untuk mengupload ulang dokumen putusan

| Direktori Putusa      | n - Putusan          |                                                                                                    |                                                        | admin                                 |
|-----------------------|----------------------|----------------------------------------------------------------------------------------------------|--------------------------------------------------------|---------------------------------------|
|                       |                      |                                                                                                    |                                                        | 📔 겫<br><u>Simpan</u> Ba               |
| Data Putusan<br>Nomor | 4 P/HUM/2022         | Dokumen Putusan ()<br>Putusan yang diupload dalam format PDF. Ur<br>format ZIP terlebih dahulu. Jika file PDF tidak | ntuk mempercepat upload fi<br>tersedia dapat menggunak | le PDF dapat dikompre<br>an file RTF. |
| Tingkat<br>Proses     | Peninjauan Kembali V | File<br>Choose File No file chosen                                                                                  | K                                                      | eterangan                             |
| Tanggal<br>Register   | 03-01-2022           | D Format PDF                                                                                                    |                                                        |                                       |
| Klasifikasi           | TUN-Hak Uji Materiil | Dokumen Putusan yang Telah Ter-upload                                                                               |                                                        |                                       |
|                       | Tambah               | Nama File                                                                                                    | Ukuran                                                 | Tipe                                  |

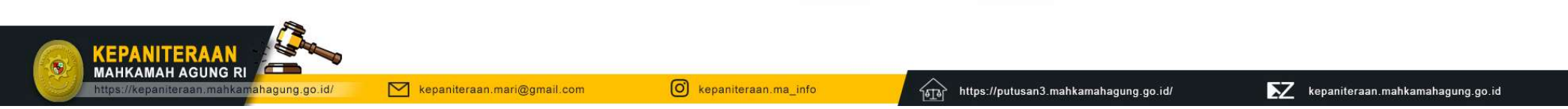

## 5. Klik Simpan, proses selesai

Kepaniteraan.mari@gmail.com

hahagung.go.id/

| Data Putusan                     |                      | Dokumen Putusan<br>Putusan yang diupload dalam format PDF. I<br>format ZIP terlebih dahulu Jika file PDF tida | Dokumen Putusan<br>Putusan yang diupload dalam format PDF. Untuk mempercepat upload file PDF dapat dikompres |       |  |  |
|----------------------------------|----------------------|----------------------------------------------------------------------------------------------------|----------------------------------------------------------------------------------------------------|-------|--|--|
| Nomor                            | 4 P/HUM/2022         | File                                                                                                    | Keter                                                                                                    | angan |  |  |
| Tingkat<br>Proses                | Peninjauan Kembali V | Choose File No file chosen                                                                                    |                                                                                                    |       |  |  |
| Tanggal<br>Register              | 03-01-2022           | Format PDF                                                                                                    |                                                                                                    |       |  |  |
| Klasifikasi TUN-Hak Uji Materiil |                      |                                                                                                    | $\overline{\mathbf{v}}$                                                                                      |       |  |  |
|                                  | Tambah               | Nome File                                                                                                    | 1. Ukuwan                                                                                                    | Tine  |  |  |
|                                  | Tambah               | Nama File                                                                                                    | Okuran                                                                                                    | Tipe  |  |  |

https://putusan3.mahkamahagung.go.id/

10IO

kepaniteraan.mahkamahagung.go.id

O kepaniteraan.ma\_info